# **206**CTAC

# **Unified JEMS Portal**

Uday Aradhya Prashanjit Choudhury

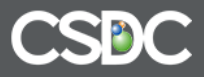

#### **Unified JEMS Portal**

- Portal accessible by the citizens
- Search for the Cases in their names
- Perform Public Searches
- Pay Fines or Fees
- E-Filing

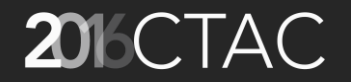

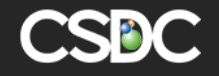

#### Access to the Portal

- Link will be provided to the citizens
- The Portal houses all the options for the citizens

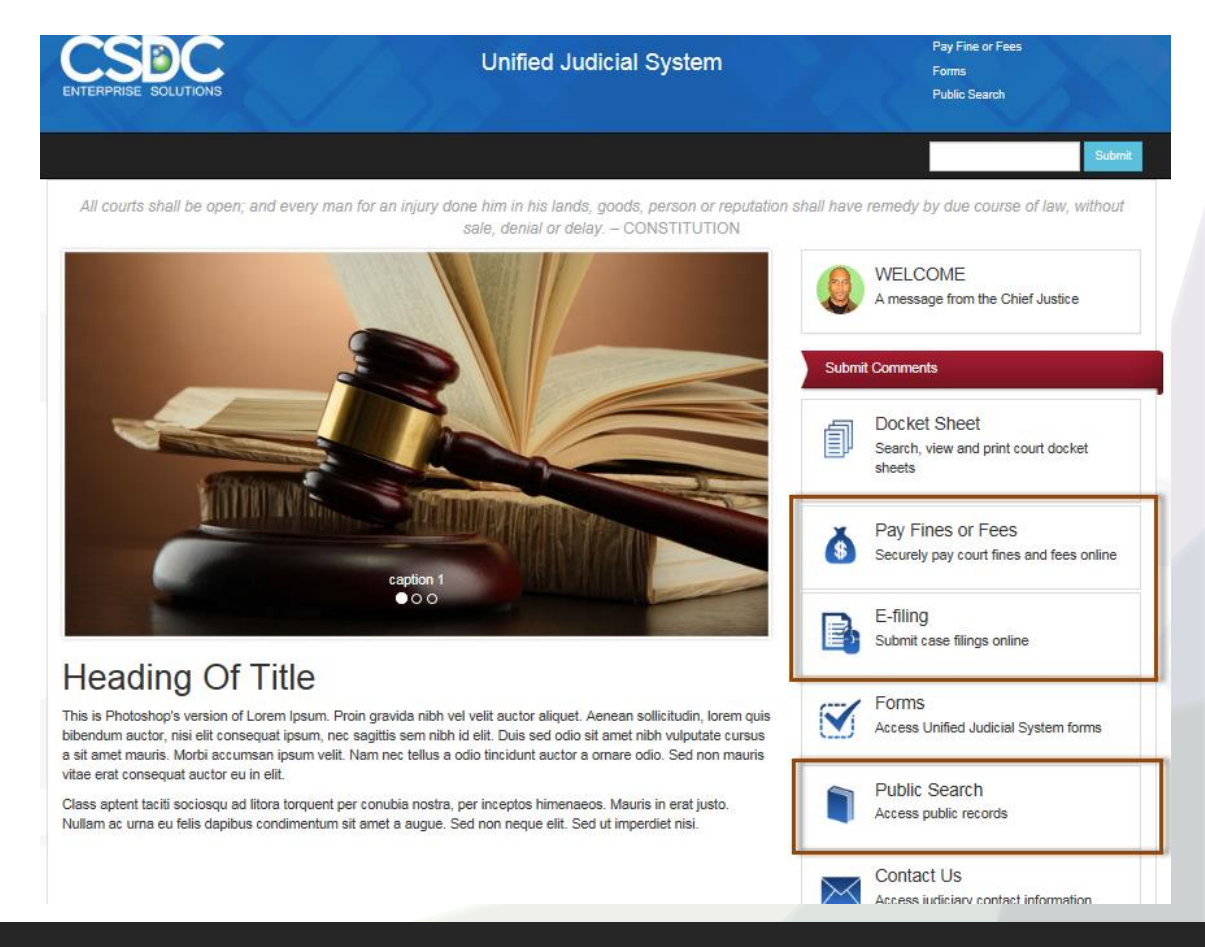

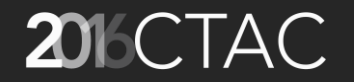

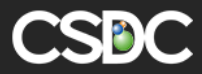

• Provides a disclaimer first since the citizens get access to all the available data

| iJEMS |                                                                                                    |      |               |
|-------|----------------------------------------------------------------------------------------------------|------|---------------|
|       |                                                                                                    | HOME | Ticket Search |
|       | Public Disclaimer         Welcome to general Index, the fast, secure way to search for case information online. To use this site, read the disclaimer below. Indicate your agreement with the Disclaimer, and a search form will display.Enter the name, Case Number, and/or dates to retrieve case(s) from the case index.         The data displayed within this portal has been offered as a public information service provided by Every reasonable effort has been made to assure the accuracy of this data. However, the data being provided herein are intended for informational purposes only. No guarantee is made as to the accuracy of the data and they should not be relied upon for any purpose other than general information.         ASSUMES NO LIABILITY ARISING FROM USE OF THIS DATA. THE DATA IS PROVIDED WITHOUT WARRANTY OF ANY KIND, EITHER EXPRESSED OR IMPLIED.         Furthermore, assumes no liability for any errors, omissions, or inaccuracies in the information provided regardless of the cause of such or for any decision made, action taken, or action not taken by the user in reliance upon any data provided herein. Please consult official records for official information.         PROPRIETARY INFORMATION: All information on this website is proprietary. Any resale of this information is prohibited.         BY SELECTING THE ACCEPT BOX, YOU UNDERSTAND AND AGREE WITH THE INFORMATION PROVIDED ABOVE IN THE DISCLAIMER. |      |               |

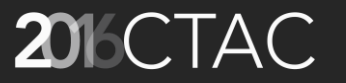

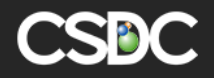

- Ticket Search allows you to search for the current outstanding tickets
- Multiple Search options to achieve the best results
   Search by Name

| Ticket Search  |                          |                                     |               |        |
|----------------|--------------------------|-------------------------------------|---------------|--------|
| Search by Name | Search by License Search | h by Citation Search by Case Number |               |        |
| First Name     |                          | Last Name                           | Date of Birth |        |
| Peter          |                          | Pan                                 |               | i      |
|                |                          |                                     |               | 0t     |
|                |                          |                                     |               | Search |

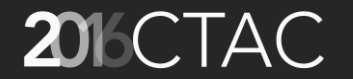

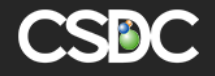

#### - Search by License

| Ticket Search                    |                                          |        |
|----------------------------------|------------------------------------------|--------|
| Search by Name Search by License | Search by Citation Search by Case Number | a.     |
| Driving License Number<br>A12345 | Date o                                   | Birth  |
|                                  |                                          | Search |

#### – Search by Citation

| cket Search                      |                    |                       |  |
|----------------------------------|--------------------|-----------------------|--|
| Search by Name Search by License | Search by Citation | Search by Case Number |  |
| Vehicle License Plate            |                    | Citation Number       |  |
| BPXR 691                         |                    |                       |  |
|                                  |                    | Search                |  |
|                                  |                    | Search                |  |

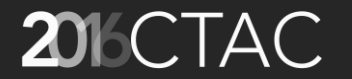

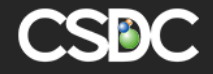

- Search by Case Number

| Search by Name     Search by License     Search by Citation       Case Number |
|-------------------------------------------------------------------------------|
| Case Number                                                                   |
|                                                                               |
| 2016 810000                                                                   |

#### • Search Results

| icket Search Search   | ch Result 🗙                                  |            |              |  |
|-----------------------|----------------------------------------------|------------|--------------|--|
| Search criteria: sear | ch by: name, firstname: peter, lastname: pan |            |              |  |
| Party                 | Address                                      | Birth Date | View Details |  |
| Peter Pan             | Clackamas, AL, USA                           |            | View Cases   |  |
| Peter Pan             | Colton, AK, USA                              |            | View Cases   |  |
| Peter Pan             | Colton, AZ, USA                              |            | View Cases   |  |

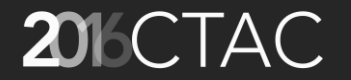

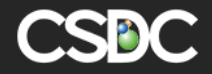

• View Cases for the selected Person

| icket Search   | Search Result 🗙 | Case List 🗙 |                    |              |                             |
|----------------|-----------------|-------------|--------------------|--------------|-----------------------------|
| Case list for: |                 |             |                    |              |                             |
| Case#          |                 | Citation#   | Charge Description | Offence Date | Balance Due (\$) Status Pay |
| 2016 000068    | 000 00 CIV      |             |                    | Sep/22/2016  | 0.00 Active                 |
| 2016 000069    | 000 00 CIV      |             |                    | Sep/22/2016  | 0.00 Active                 |
| 2016 000070    | 000 00 CIV      |             |                    | Sep/22/2016  | 0.00 Active                 |
| 2016 000071    | 000 00 CIV      |             |                    | Sep/22/2016  | 0.00 Active                 |
|                |                 |             |                    |              |                             |

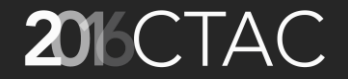

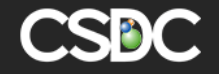

Case Details

| Case Information       Caption       Filed Date         2016 000068 000 00 CIV       Sep/22/2016                         | Balance Due(\$)<br>0.00 | Status<br>Active |
|----------------------------------------------------------------------------------------------------|-------------------------|------------------|
| Case Information           Case#         Caption         Filed Date           2016 000068 000 00 CIV         Sep/22/2016 | Balance Due(\$)<br>0.00 | Status<br>Active |
| Case#         Caption         Filed Date           2016 000068 000 00 CIV         Sep/22/2016                            | Balance Due(\$)<br>0.00 | Status<br>Active |
| 2016 000068 000 00 CIV Sep/22/2016                                                                                       | 0.00                    | Active           |
|                                                                                                    |                         |                  |
|                                                                                                    |                         |                  |
|                                                                                                    |                         |                  |
| Case Parties                                                                                                    |                         |                  |
| Name Address                                                                                                    | Birth Date              | Phone Number     |
| Mr. Dharmendra Kumar - ( Attorney ) 123 N Wellington Dr NE, Bldg 121, 123456, CAN                                        | 1                       |                  |
| Peter Pan - ( Petitioner ) Clackamas, AL, USA                                                                            |                         |                  |
|                                                                                                    |                         |                  |
|                                                                                                    |                         |                  |
| Case Charges                                                                                                    |                         |                  |
| Citation Number Charge Description Offence Date Char                                                                     | rge Disposition Plea    | Description      |
|                                                                                                    |                         |                  |
|                                                                                                    |                         |                  |
| Caso History                                                                                                    |                         |                  |
|                                                                                                    |                         |                  |
| Action Date Action lime Action Description                                                                               | View Documen            | it               |
| Appeal Order                                                                                                    |                         |                  |
| Sep/21/2016 23:00 Praecipe                                                                                               |                         |                  |
| Sep/21/2016 23:00 Transcript of Judgment                                                                                 |                         |                  |

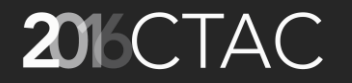

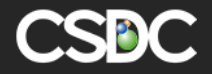

• Pay outstanding balances:

| Ticket Search S | Search Result 🗙 | Case List | ĸ                                            |                 |                  |               |            |
|-----------------|-----------------|-----------|----------------------------------------------|-----------------|------------------|---------------|------------|
| Case list for:  |                 |           |                                              |                 |                  |               |            |
| Case#           | Cit             | ation# C  | harge Description                            | Offence Date    | Balance Due (\$) | Status        | Pay        |
| 12FE0031        |                 |           |                                              | Dec/21/2012     | -38.00           | Set for Trial |            |
| 2015CV002       |                 |           |                                              | Sep/20/2015     | 0.00             | Active        |            |
| L27-0003-ENF    |                 |           |                                              | Nov/10/2015     | 1,100.00         | Set for Trial | <u>Pay</u> |
| 2016 000053 000 | 0 00 CIV        | N         | oise likely to disturb inhabitants, loud mus | sic Apr/27/2016 | 86.00            | Active        | <u>Pay</u> |
| 2016 000057 000 | 0 00 CIV        |           |                                              | Apr/28/2016     | 208.00           | Active        | <u>Pay</u> |
| 16CIV005        |                 |           |                                              | Apr/28/2016     | 6.00             | Active        | Pay        |
|                 |                 |           |                                              |                 |                  |               |            |

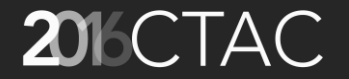

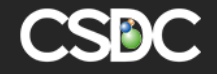

• Complete the payment

|                         | Search Result 🗙 | Case List 🗙         | 2016 000053 00 | 0 00 CIV 🗙 |                          |            |                    |                              |
|-------------------------|-----------------|---------------------|----------------|------------|--------------------------|------------|--------------------|------------------------------|
| Pay Now                 |                 |                     |                |            |                          |            |                    |                              |
| Folder ID<br>1482       |                 | Paid By<br>James Sm | ith            |            | ✓ Select                 | Outstandin | g Bills to Pay     |                              |
| Amount Applied<br>86.00 | i (\$)          | Amount F            | Paid (\$)      | 86.00      | ۲                        | 1328       |                    | \$6.00                       |
| Payment Via             |                 | Memo                |                |            |                          | 1328       |                    | \$50.00                      |
| Select Payme            | ent Type        | •                   |                | 1.         | ۲                        | 1328       |                    | \$30.00                      |
|                         |                 |                     |                |            | ✓ Select                 | Who is Pay | ving               |                              |
|                         |                 |                     |                |            | <ul> <li>Jame</li> </ul> | s Smith    | Clackamas, OR, US  | A                            |
|                         |                 |                     |                |            | John                     | P Smith    | 16217 SE Mcloughli | n Blvd, Oak Grove, OR, 97267 |
|                         |                 |                     |                |            | Jim S                    | mith       | Clackamas, OR, US  | A                            |

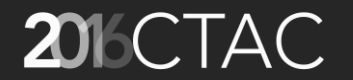

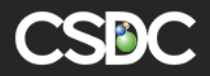

#### Pay Fines or Fees

- Similar to Public Search
- Multiple Search options to achieve the best results
- Complete all the outstanding payments

| Ticket Search  |                            |                                  |               |
|----------------|----------------------------|----------------------------------|---------------|
| Search by Name | Search by License Search b | y Citation Search by Case Number |               |
| First Name     |                            | Last Name                        | Date of Birth |
| John           |                            | Smith                            |               |
|                |                            |                                  | Search        |

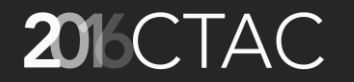

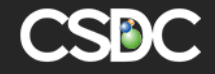

## E- Filing...

- General public can create Cases on their own
- User friendly wizard to create cases
- Permissions can be set to control visibility
- Registration and Login required to legitimate cases to be created
- Online payments can be done while case is getting created
- Upload the necessary attachments directly into the case during case creation

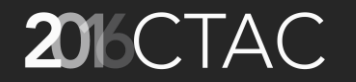

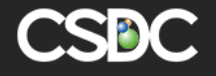

Register or Login

#### MY PORTAL

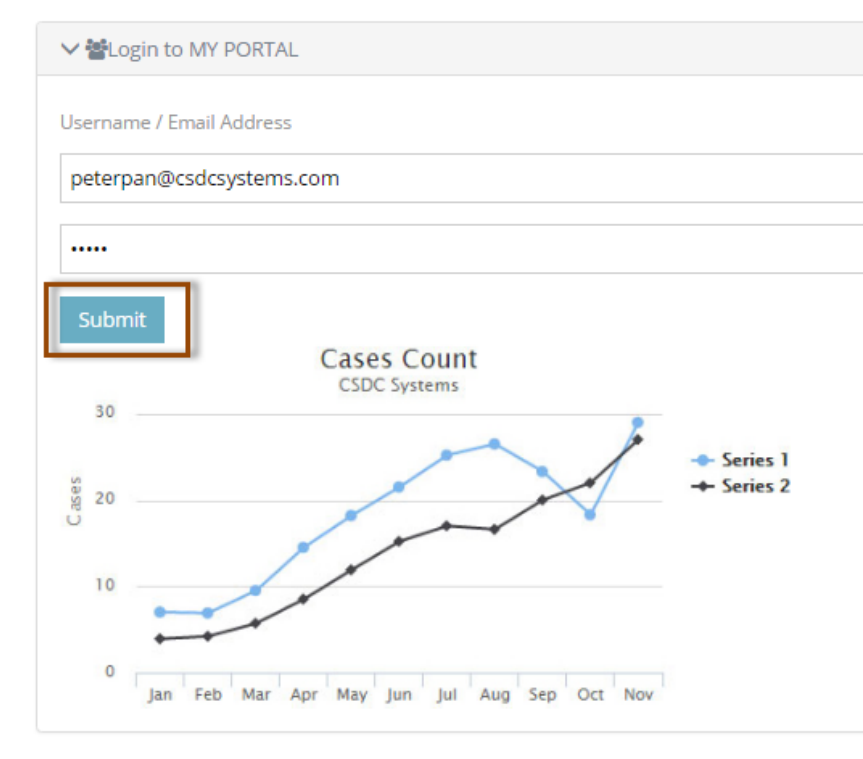

#### 

Lorem ipsum sit amet, consectetur adipiscing elit. Aenean euismod bibendum laoreet. Proin gravida dolor sit amet lacus accumsan et viverra justo commodo. Proin sodales pulvinar tempor. Cum sociis natoque penatibus et magnis dis parturient montes, nascetur ridiculus mus. Nam fermentum, nulla luctus phareta vulputate, felis tellus mollis orci, sed rhoncus sapien nunc eget odio.

Lorem ipsumdolor sit amet

Lorem ipsum sit amet, consectetur adipiscing elit. Aenean euismod bibendum laoreet. Proin gravida dolor sit amet lacus accumsan et viverra justo commodo. Proin sodales pulvinar tempor. Cum sociis natoque penatibus et magnis dis parturient montes, nascetur ridiculus mus. Nam fermentum, nulla luctus phareta vulputate, felis tellus mollis orci, sed rhoncus sapien nunc eget odio.

Lorem ipsumdolor sit amet

Lorem ipsum sit amet, consectetur adipiscing elit. Aenean euismod bibendum laoreet. Proin gravida dolor sit amet lacus accumsan et viverra justo commodo. Proin sodales pulvinar tempor. Cum sociis natoque penatibus et magnis dis parturient montes, nascetur ridiculus mus. Nam fermentum, nulla luctus phareta vulputate, felis tellus mollis orci, sed rhoncus <u>sapien nunc eget</u> odio.

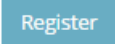

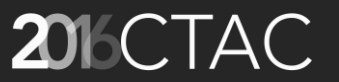

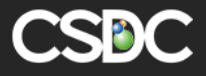

- Register
  - Basic Information along with login credentials
  - Registration creates a new People record in AMANDA

| ogin Information                                                                                                    |                                                                                                    |                     |                                                  |                    |                                                                                                    |                       |                                               |                         |                                             |
|----------------------------------------------------------------------------------------------------|----------------------------------------------------------------------------------------------------|---------------------|--------------------------------------------------|--------------------|----------------------------------------------------------------------------------------------------|-----------------------|-----------------------------------------------|-------------------------|---------------------------------------------|
|                                                                                                    |                                                                                                    |                     |                                                  |                    |                                                                                                    |                       |                                               |                         |                                             |
| he username and passwo<br>mail Address *                                                                                                    | ord will be used to login                                                                                                 | n. Be sure to us    | e one that you will re<br>Select Your Pass       | emember.<br>word * |                                                                                                    |                       | Repeat Your Pa                                | ssword *                |                                             |
| Peter                                                                                                    |                                                                                                    |                     |                                                  | word               |                                                                                                    |                       |                                               | 330010                  |                                             |
| reter                                                                                                    |                                                                                                    |                     |                                                  |                    |                                                                                                    |                       |                                               |                         |                                             |
|                                                                                                    |                                                                                                    |                     |                                                  |                    |                                                                                                    |                       |                                               |                         |                                             |
| erson or Organisa                                                                                                    | ation?                                                                                                    |                     |                                                  |                    |                                                                                                    |                       |                                               |                         |                                             |
| are you registering on the                                                                                                    | hebalf of a person or o                                                                                                   | rganisation?        |                                                  |                    |                                                                                                    |                       |                                               |                         |                                             |
| Person Organisation                                                                                                    | benan or a person or o                                                                                                    | ganisadon           |                                                  |                    |                                                                                                    |                       |                                               |                         |                                             |
|                                                                                                    |                                                                                                    |                     |                                                  |                    |                                                                                                    |                       |                                               |                         |                                             |
|                                                                                                    |                                                                                                    |                     |                                                  |                    |                                                                                                    |                       |                                               |                         |                                             |
| ontact Informatio                                                                                                    | n                                                                                                    |                     |                                                  |                    |                                                                                                    |                       |                                               |                         |                                             |
| itle                                                                                                    | First name *                                                                                                    |                     |                                                  | Middle name        |                                                                                                    | Last name *           |                                               |                         | Name Suffix                                 |
| Mr.                                                                                                    | <ul> <li>Peter</li> </ul>                                                                                                 |                     |                                                  |                    |                                                                                                    | Pan                   |                                               |                         | Select Name Suffix                          |
|                                                                                                    |                                                                                                    |                     |                                                  |                    |                                                                                                    |                       |                                               |                         |                                             |
| rganization                                                                                                    |                                                                                                    |                     |                                                  |                    |                                                                                                    |                       |                                               |                         |                                             |
| rganization                                                                                                    |                                                                                                    |                     |                                                  |                    |                                                                                                    |                       |                                               |                         |                                             |
| organization                                                                                                    |                                                                                                    |                     |                                                  |                    |                                                                                                    |                       |                                               |                         |                                             |
| )rganization                                                                                                    |                                                                                                    |                     |                                                  |                    |                                                                                                    |                       |                                               |                         |                                             |
| Irganization                                                                                                    |                                                                                                    |                     |                                                  |                    |                                                                                                    |                       |                                               |                         |                                             |
| Organization                                                                                                    |                                                                                                    |                     |                                                  |                    |                                                                                                    |                       |                                               |                         |                                             |
| nganization<br>Address Info<br>treet #                                                                                                    | Street Name                                                                                                    |                     | Street Type                                      |                    | Direction                                                                                                    |                       | Unit Type                                     |                         | Unit #                                      |
| vganization<br>Address Info<br>treet #<br>123                                                                                                    | Street Name<br>City Centre                                                                                                |                     | Street Type<br>Select Street 1                   | Type •             | Direction<br>Select Street [                                                                                      | Direction •           | Unit Type<br>Select Unit Ty                   | /pe •                   | Unit #                                      |
| hrganization<br>Address Info<br>treet #<br>123                                                                                                    | Street Name<br>City Centre                                                                                                | Province            | Street Type Select Street 1                      | Туре т             | Direction<br>Select Street D<br>Postal                                                                            | Direction 🔹           | Unit Type                                     | ype •<br>Country        | Unit #                                      |
| Address Info<br>treet #<br>123<br>ity<br>PITTSBURGH                                                                                                    | Street Name<br>City Centre                                                                                                | Province            | Street Type<br>Select Street 1                   | Type •             | Direction<br>Select Street I<br>Postal<br>123-111                                                                 | Direction 🔹           | Unit Type<br>Select Unit Ty                   | vpe •<br>Country<br>USA | Unit #                                      |
| Address Info<br>treet #<br>123<br>ity<br>PITTSBURGH                                                                                                    | Street Name<br>City Centre                                                                                                | Province<br>PA      | Street Type<br>Select Street 1                   | Type •             | Direction<br>Select Street I<br>Postal<br>123-111                                                                 | Direction •           | Unit Type<br>Select Unit Ty                   | vpe •<br>Country<br>USA | Unit #                                      |
| rganization<br>Address Info<br>treet #<br>123<br>Ity<br>PITTSBURGH                                                                                                    | Street Name<br>City Centre                                                                                                | Province<br>PA      | Street Type<br>Select Street 1                   | Type •             | Direction<br>Select Street [<br>Postal<br>123-111                                                                 | Direction •           | Unit Type<br>Select Unit Ty                   | /pe •<br>Country<br>USA | Unit #                                      |
| rganization<br>ddress Info<br>treet #<br>123<br>PITTSBURGH<br>Aore Information                                                                                                    | Street Name<br>City Centre                                                                                                | Province<br>PA      | Street Type<br>Select Street 1                   | Type •             | Direction<br>Select Street [<br>Postal<br>123-111                                                                 | Direction •           | Unit Type<br>Select Unit Ty                   | /pe •<br>Country<br>USA | Unit #                                      |
| rganization<br>Address Info<br>treet #<br>123<br>Ity<br>PITTSBURGH<br>Aore Information<br>hone format should only                                                                       | Street Name<br>City Centre                                                                                                | Province<br>PA      | Street Type<br>Select Street T                   | Type •             | Direction<br>Select Street [<br>Postal<br>123-111                                                                 | Direction •           | Unit Type<br>Select Unit Ty                   | /pe   Country USA       | Unit #                                      |
| hrganization<br>Address Info<br>treet #<br>123<br>Ity<br>PITTSBURGH<br>Aore Information<br>hone format should only<br>hone Number 1                                                     | Street Name<br>City Centre<br>•<br>•<br>•<br>•<br>•<br>•<br>•                                                             | Province<br>PA      | Street Type<br>Select Street T<br>Phone Number 2 | Туре •             | Direction<br>Select Street [<br>Postal<br>123-111<br>Phone Type 2                                                 | Direction •           | Unit Type<br>Select Unit Ty<br>Phone Number   | /pe •<br>Country<br>USA | Unit #                                      |
| Inganization Address Info Treet # 123 Ity PITTSBURGH Aore Information hone format should only hone Number 1 (123) 123-1234                                                              | Street Name<br>City Centre<br>•<br>•<br>•<br>•<br>•<br>•<br>•<br>•<br>•<br>•<br>•<br>•<br>•                               | Province<br>PA<br>• | Street Type<br>Select Street T<br>Phone Number J | Туре •             | Direction<br>Select Street [<br>Postal<br>123-111<br>Phone Type 2<br>Select Phone                                 | Direction •           | Unit Type<br>Select Unit Ty<br>Phone Number   | /pe   Country USA       | Unit #<br>Phone Type 3<br>Select Phone Type |
| Ingenization Address Info Treet # 123 Try PITTSBURGH AORE Information hone format should only hone Number 1 (123) 123-1234                                                              | Street Name<br>City Centre<br>•<br>•<br>•<br>•<br>•<br>•<br>•<br>•<br>•<br>•<br>•<br>•<br>•<br>•<br>•<br>•<br>•<br>•<br>• | Province<br>PA<br>• | Street Type<br>Select Street T<br>Phone Number J | Туре •             | Direction<br>Select Street [<br>Postal<br>123-111<br>Phone Type 2<br>Select Phone                                 | Direction •           | Unit Type Select Unit Ty Phone Number         | /pe   Country USA       | Unit #<br>Phone Type 3<br>Select Phone Type |
| hrganization<br>Address Info<br>treet #<br>123<br>ity<br>PITTSBURGH<br>Aore Information<br>hone format should only<br>hone Number 1<br>(123) 123-1234                                   | Street Name<br>City Centre<br>•<br>•<br>•<br>•<br>•<br>•<br>•<br>•<br>•<br>•<br>•<br>•<br>•<br>•<br>•<br>•<br>•<br>•<br>• | Province<br>PA<br>• | Street Type<br>Select Street T<br>Phone Number J | Туре •             | Direction<br>Select Street [<br>Postal<br>123-111<br>Phone Type 2<br>Select Phone                                 | Direction •           | Unit Type Select Unit Ty Phone Number         | /pe   Country USA       | Unit #<br>Phone Type 3<br>Select Phone Type |
| Address Info<br>treet #<br>123<br>ity<br>PITTSBURGH<br>Aore Information<br>hone format should only<br>hone Number 1<br>(123) 123-1234<br>eccurity Question                              | Street Name<br>City Centre<br>•<br>•<br>•<br>•<br>•<br>•<br>•<br>•<br>•<br>•<br>•<br>•<br>•<br>•<br>•<br>•<br>•<br>•<br>• | Province<br>PA      | Street Type Select Street 1 Phone Number 2       | Type •             | Direction<br>Select Street I<br>Postal<br>123-111<br>Phone Type 2<br>Select Phone                                 | Direction •           | Unit Type Select Unit Ty Phone Number         | /pe   Country USA       | Unit #<br>Phone Type 3<br>Select Phone Type |
| Address Info<br>treet #<br>123<br>ity<br>PITTSBURGH<br>Aore Information<br>hone format should only<br>hone Number 1<br>(123) 123-1234<br>iecurity Question<br>elect Your Security Quest | Street Name<br>City Centre<br>City Centre<br>Phone Type 1<br>Home                                                         | Province<br>PA      | Street Type Select Street 1 Phone Number 2       | Type •             | Direction<br>Select Street [<br>Postal<br>123-111<br>Phone Type 2<br>Select Phone <sup>*</sup><br>Provide Your Am | Direction •<br>Type • | Unit Type Select Unit Ty Phone Number Unit Ty | /pe   Country USA 3     | Unit #<br>Phone Type 3<br>Select Phone Type |

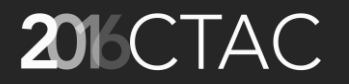

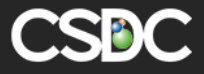

- My Cases after successful log in
  - File a New Case
  - Search for existing cases

| E-Filing   |           |                          |                               |
|------------|-----------|--------------------------|-------------------------------|
| My Cases   |           |                          | + File a New Case My Schedule |
| ✓ Search   |           |                          |                               |
| Case#      | Case Type | Citation#                | Status                        |
| Case#      | CIVIL     | Citation#                | ACTIVE •                      |
| First Name | Last Name | Filed Date               | Sub Type                      |
| Peter      | Pan       | 2016/09/22 to 2016/09/22 | Select Sub Type 🔹             |

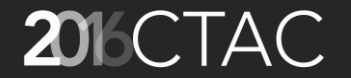

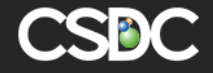

Clear

QSearch

- File New Case
  - Starts the New Case wizard
  - Step-by-step instructions similar to AMANDA 7 JEMS back office

| E-Filing File New case 🗙       |                                   |                         |          |
|--------------------------------|-----------------------------------|-------------------------|----------|
| File New case                  |                                   |                         |          |
| Case Details     Case Party(s) | 🛛 🟮 Documents & Fee 🔷 🚺 Confirmat | tion 👌 🗕 Make Payment 👌 |          |
| ✓ Enter Case Details           |                                   |                         |          |
| Court Agency                   | Filing As                         | Case Type               | Sub Type |
| CSDC                           | •                                 | • CIVIL                 | •        |
| Special Instruction            |                                   |                         |          |
|                                |                                   |                         |          |
|                                |                                   |                         |          |

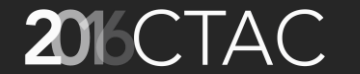

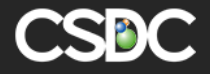

Cancel

Save & Proceed

- File New Case
  - Default logged in party inserted automatically as the Attorney
  - Add more Case Party(s) if needed

| E-Filing File New case 🗙 |                                |                                 |             |                                  |
|--------------------------|--------------------------------|---------------------------------|-------------|----------------------------------|
| File New case            |                                |                                 |             |                                  |
| 1 Case Details 2 Case    | Party(s) 3 Documents & Fee 🔪 🔇 | Confirmation 👌 🕄 Make Payment 👌 |             |                                  |
| Add Case Party(s)        |                                |                                 | Requ        | uired Primary People : DEFENDANT |
| Party Type               | Name                           | Address                         | Telephone # |                                  |
| ATTORNEY                 | • Mr Peter Pan                 |                                 |             | 0.1                              |
| Associated Parties       |                                |                                 |             |                                  |
|                          |                                |                                 |             | Cancel Save & Proceed            |

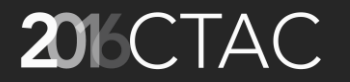

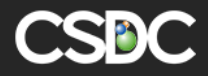

- File New Case
  - Add the required Documents
  - Appropriate Fee gets inserted
  - Upload the corresponding document

| E-Filing File New case                                      | ×                                                     |               |             |        |
|-------------------------------------------------------------|-------------------------------------------------------|---------------|-------------|--------|
| File New case                                               |                                                       |               |             |        |
| Case Details 2 Cas                                          | se Party(s) 3 Documents & Fee 3 Confirmation 3 Make P | Payment       |             |        |
| File a Document/Motior<br>Required Documents- " <b>Case</b> | e Note Added,"                                        |               |             |        |
| Document Type                                               |                                                       | Amount(\$)    | Date Added  |        |
| <ul> <li>Case Note Added</li> </ul>                         |                                                       | \$15.00       | Sep/22/2016 | ¢-     |
|                                                             |                                                       | Total \$15.00 |             | Upload |

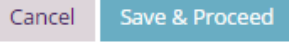

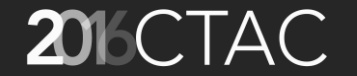

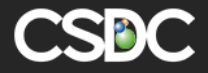

- File New Case
  - Confirmation screen gives a summary of all the case details
  - Make Payment now, or later

| E-Filing | File New case 🗙      |                                                        |
|----------|----------------------|--------------------------------------------------------|
| File Nev | / case               |                                                        |
| Case I   | Details 🔰 🛿 Case Par | rty(s) 3 Documents & Fee 3 Confirmation 3 Make Payment |
|          |                      |                                                        |
|          |                      |                                                        |
| ✓ Make   | Payment              |                                                        |
| Folder   | Caption: 374440      | TOTAL OUTSTANDING FEE(\$): 15                          |
|          |                      |                                                        |
|          |                      |                                                        |
|          |                      | Pay Later Make Payment                                 |

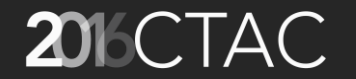

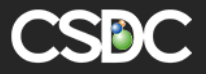

- File New Case
  - Payment screen has different options to complete the payment: part payment, full payment, different modes of payment, party responsible for paying, etc.

| E-Filing File New case 🗙 16C100129 🗙 |                         |                |                       |                   |
|--------------------------------------|-------------------------|----------------|-----------------------|-------------------|
| Pay Now                              |                         |                |                       |                   |
| Folder ID<br>374440                  | Paid By<br>Mr Peter Pan | ✓ Select Out   | standing Bills to Pay |                   |
| Amount Applied (\$)<br>5.00          | Amount Paid (\$) 5.00   |                | 273260<br>273261      | \$5.00<br>\$10.00 |
| Payment Via                          | Memo                    |                |                       |                   |
| CREDIT CARD                          |                         | ✓ Select Who   | ) is Paying           |                   |
|                                      |                         | Mr Peter Pan   |                       |                   |
|                                      |                         | DEF John K/iii | Evans                 |                   |
|                                      |                         |                |                       |                   |

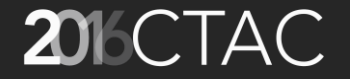

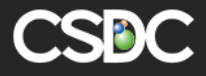

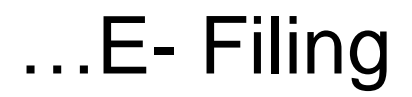

• The case appears in AMANDA 7 JEMS back office

| n concase                                                                                                |                             |                                           |                       |                          |                |                          |
|----------------------------------------------------------------------------------------------------|-----------------------------|-------------------------------------------|-----------------------|--------------------------|----------------|--------------------------|
| der   Parties(2)   Action(3)   Fee(2)  <br>16CI00129 CIVIL (ACTIVE) 15.00 Inve                           | Info(2)   Attachment   File | e(16)   Judgment                          | Document              |                          | <b>G</b> ≹ Edi | t 🕫 Options <del>-</del> |
| General                                                                                                  |                             |                                           | Tracking Dates a      | nd Reference             |                |                          |
| Name<br>John Evans                                                                                       | Sub Type                    |                                           | Filed On<br>9/22/2016 | Closed Date              | Archive Date   | 2                        |
| Judge                                                                                                    | Status<br>ACTIVE            |                                           | Reference Number      | Reference Number 2       |                |                          |
| Disposed On                                                                                              | Disposition                 |                                           | Parent ID             | Folder RSN #<br>374440   |                |                          |
| Secured / Sealed                                                                                         | Judgment                    |                                           |                       |                          |                |                          |
|                                                                                                    |                             |                                           |                       |                          |                |                          |
| Party<br>Name                                                                                            |                             | DOB                                       | Address               | Phone#                   |                |                          |
| Party<br>Name<br>Mr. Peter Pan<br>ATTORNEY                                                               |                             | DOB                                       | Address               | Phone#                   |                |                          |
| Party<br>Name<br>Mr. Peter Pan<br>ATTORNEY<br>DEF John K/iii Evans<br>DEFENDANT                          |                             | DOB<br>1/1/1753                           | Address               | Phone#<br>(123) 456-7890 |                |                          |
| Party<br>Name<br>Mr. Peter Pan<br>ATTORNEY<br>DEF John K/iii Evans<br>DEFENDANT                          |                             | DOB<br>1/1/1753                           | Address               | Phone#<br>(123) 456-7890 |                |                          |
| Party Name Mr. Peter Pan ATTORNEY DEF John K/iii Evans DEFENDANT Action Process                          |                             | DOB<br>1/1/1753<br>Status                 | Address<br>Address    | Phone#<br>(123) 456-7890 | Started        | Ended                    |
| Party Name Mr. Peter Pan ATTORNEY DEF John K/iii Evans DEFENDANT Action Process Case Note Added          |                             | DOB<br>1/1/1753<br>Status<br>Open         | Address<br>Address    | Phone#<br>(123) 456-7890 | Started        | Ended                    |
| Party Name Mr. Peter Pan ATTORNEY DEFJohn K/iii Evans DEFENDANT Action Process Case Note Added AFFIDAVIT |                             | DOB<br>1/1/1753<br>Status<br>Open<br>Open | Address<br>Address    | Phone#<br>(123) 456-7890 | Started        | Ended                    |

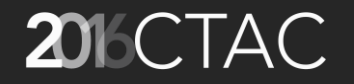

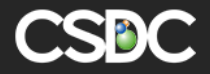

# **2016 CTAC** Thank you! Questions?